# Inloggen op MyCepa met OneSpan software token

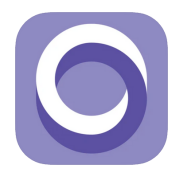

## **DOWNLOAD DE TOKEN-APP**

Zoek in App Store of Google Play Store naar 'OneSpan Mobile Authenticator ES' en installeer de app op je smartphone of tablet.

#### **ACTIVEER DE TOKEN-APP**

Koos je via je dossierbeheerder voor de software token, dan ontving je een mail met een QR-code. Open de mail op een ander toestel dan je smartphone. Neem je smartphone/tablet waarop je de 'Mobile authenticator ES' app hebt geïnstalleerd en open de app. Tik op 'QR code' en scan de QR-code uit de e-mail.

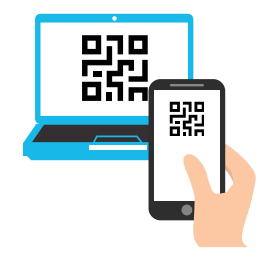

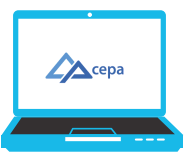

#### **NAAR DE SITE MYCEPA**

Surf naar https://my.cepa.be.

#### **GEBRUIKERSNAAM**

Vul je persoonlijke gebruikersnaam in (U0...). Die vind je op het overhandigingsdocument dat je ontving van Cepa.

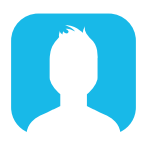

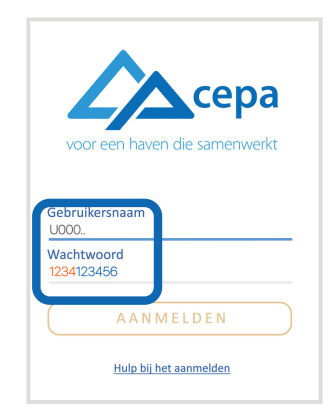

## **PIN + TOKENCODE**

Om in te loggen heb je een code van 10 cijfers nodig. Deze code wordt gevormd door de 4 cijfers van je pincode, gevolgd door de 6 cijfers van de tokencode. Om de cijfers van je tokencode te genereren, open je de 'Mobile Authenticator ES'-app. Vul de 6 cijfers die getoond worden op het scherm achter de reeds ingevulde pincode in. Druk daarna op 'Aanmelden'.

## AAN DE SLAG

Met succes ingelogd? Dan kan je aan de slag met de verschillende apps van MyCepa waar jij toegang tot hebt.

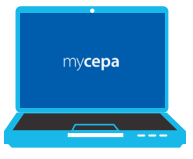

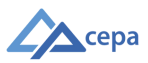

## Persoonlijke pincode wijzigen

## JOUW PINCODE WIJZIGEN?

Om jouw persoonlijke pincode te wijzigen naar 4 cijfers die je gemakkelijk kan onthouden, surf je naar https://my.cepa.be.

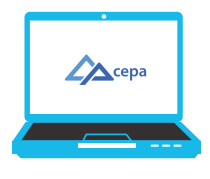

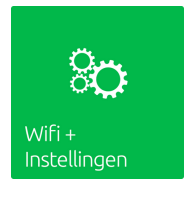

#### WIFI + INSTELLINGEN

Druk op 'Wifi + Instellingen'. (Bij de eerste aanmelding moet je de gebruiksvoorwaarden accepteren door onderaan akkoord te gaan en te ondertekenen.)

#### **WIJZIG TOKEN PIN**

- Druk op 'Wijzig token PIN'.
- Vul een nieuwe pincode in. Volg daarvoor de aangegeven vereisten.
- Vul de nieuwe pincode nog eens in ter bevestiging en druk op 'Wijzig'.

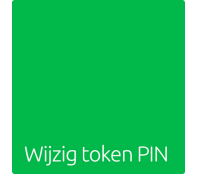

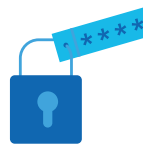

## **AANMELDEN MET NIEUWE PINCODE**

Je kan nu aanmelden met de nieuwe pincode + hard of soft token.

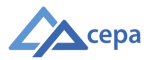